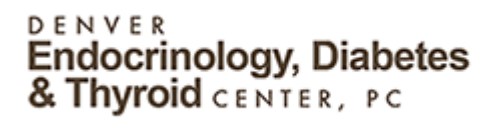

#### FollowMyHealth Requirements

Supported browsers:

- Internet Explorer 8.0 or higher
- Modern versions of Chrome, Firefox, and Safari.

#### Log in Process

#### You Received an Invitation Email

Upon clicking the invitation link contained in the Invitation email, you will be prompted with the appropriate Invite Screens, examples shown below. You must sign up through the INVITATION email ONLY

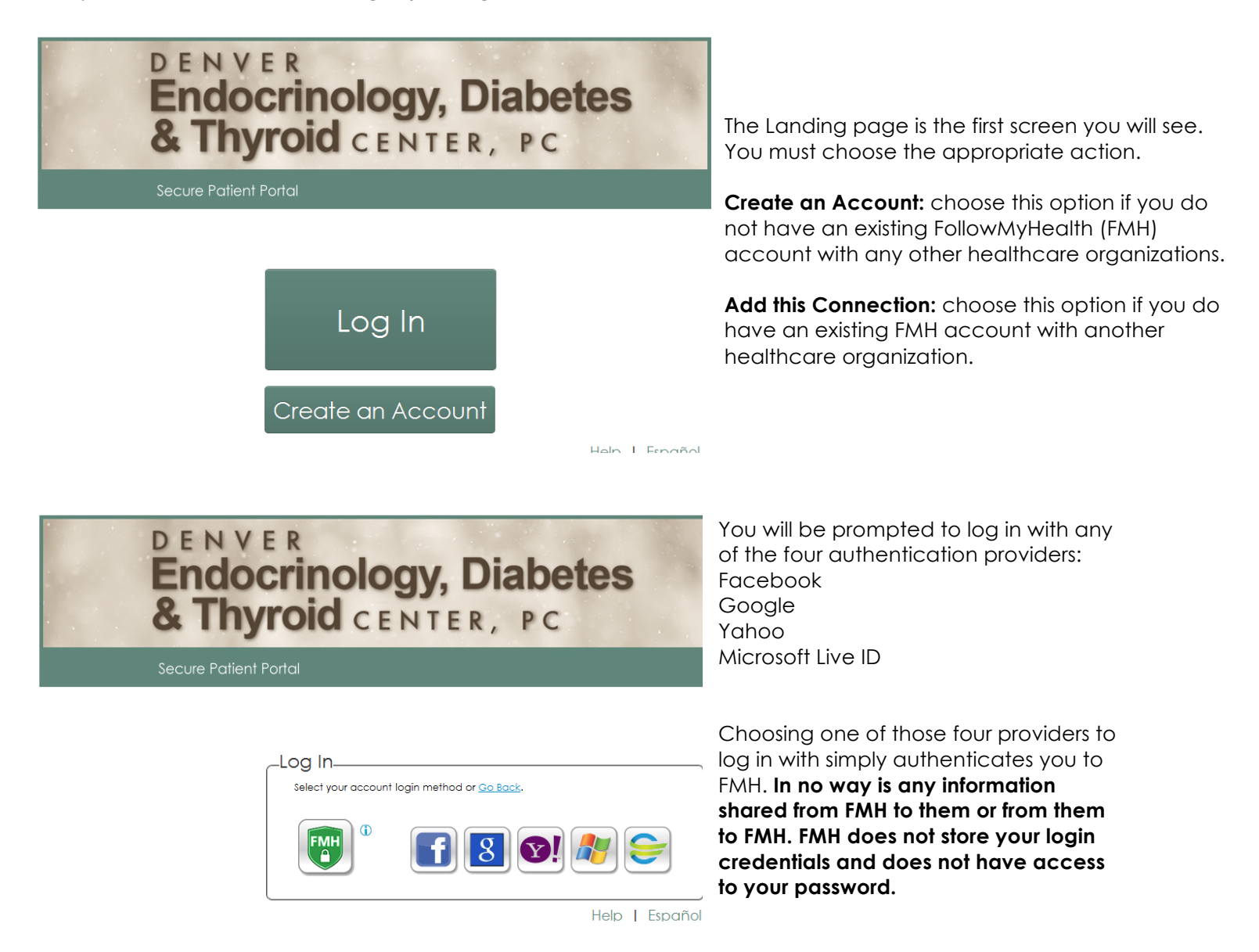

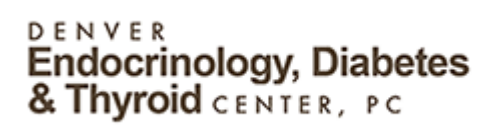

Upon choosing the Login method and successfully logging in, you will be taken through the Invitation process.

| Connect your account<br>Step 1: Welcome<br>Welcome Jardogs5,<br>These screens will take you through the 5-step process of connecting your Universal Health Record<br>to Central IL Health Systems. Please allow sufficient time to complete this process from start to finish.<br>If your session is interrupted, you will be asked to start again from the beginning.<br>Please click "Next" to continue.                                                                                                    | The Invite "Wizard" displays. The bar across<br>the middle top tells you what step you are<br>on in the acceptance process.<br>You must click the "Next" button to<br>continue.                                                                   |
|----------------------------------------------------------------------------------------------------|----------------------------------------------------------------------------------------------------|
| Connect your account<br>Step 2: Enter Invite Code                                                                                                    | You must enter the invitation code you<br>received when you signed up for a FMH<br>account.<br>This is the year of your birth.<br>If you do not know your invite code,<br>contact the healthcare organization who<br>invited you.                 |
| Connect your account         Step 3: Accept Derms of Service         Dereve we the terms of service below:         Prime of Use         PollowMyHealth Universal Health Record         Derives of the FollowMyHealth Universal Health Record and all related products and services (collectively, the "Service") are subject to the following terms and conditions of use (these Terms of Use", Place read, understand and agree to be bound by Jardogs' Privacy Policy, which is hereby incorporated into these Terms of Use, if you do not wish to agree to these Terms of Use, if you do not wish to agree to these Terms of Use, if you do not wish to agree to these Terms of Service solutions of use (the Service).         Definitions         By clicking on 'a Accept' below you are agreeing to the Terms of Service solute and the survice Policy. | You must accept the Terms of Service.<br>To print the Terms of Service, you may click<br>the "Print" link.<br>You also have access to the Privacy Policy<br>on this step. Clicking the link will open the<br>Privacy Policy and you can print it. |

### DENVER Endocrinology, Diabetes & Thyroid CENTER, PC

| Connect your account     Step 4: Release of Information  Please review this Release of Information and click "I Accept" or "I Decline" below. FollowMyHealth Release of Information Authorization By signing where indicated below. I hereby authorize: Central IL Health Systems, on its own behalf and on behalf of: (1) all of its subsidiaries and otherwise affiliated entities for which it has the authority to act; (2) each of their respective employees, independent contractors and agents; and (3) each of their respective employees, followMyHealth portal and its administrators and operators (except when disclosure is prohibited by applicable State law): All data and health information about me maintained by Central IL Health Systems related to the following types of records or information | You must accept the Release of<br>Information. The Release of Information<br>permits FMH to obtain your medical<br>information from the organization and<br>store it on your behalf.<br>If you decline, your medical information<br>will not be obtained from the<br>organization.<br>To print the Terms of Service, click the<br>"Print" link. |
|----------------------------------------------------------------------------------------------------|----------------------------------------------------------------------------------------------------|
| Connect your account<br>Step 5: Upload Health Record                                                                                                    | The last step is the uploading your health                                                                                                    |

ist accept the Release of ation. The Release of Information FMH to obtain your medical tion from the organization and on your behalf.

Once the upload is complete, you will be taken in to the Home screen of Patient

record.

Access.

#### DENVER Endocrinology, Diabetes & Thyroid CENTER, PC

# QUESTIONS????

QUESTIONS??? : See the Walk Through Video/User Manual.

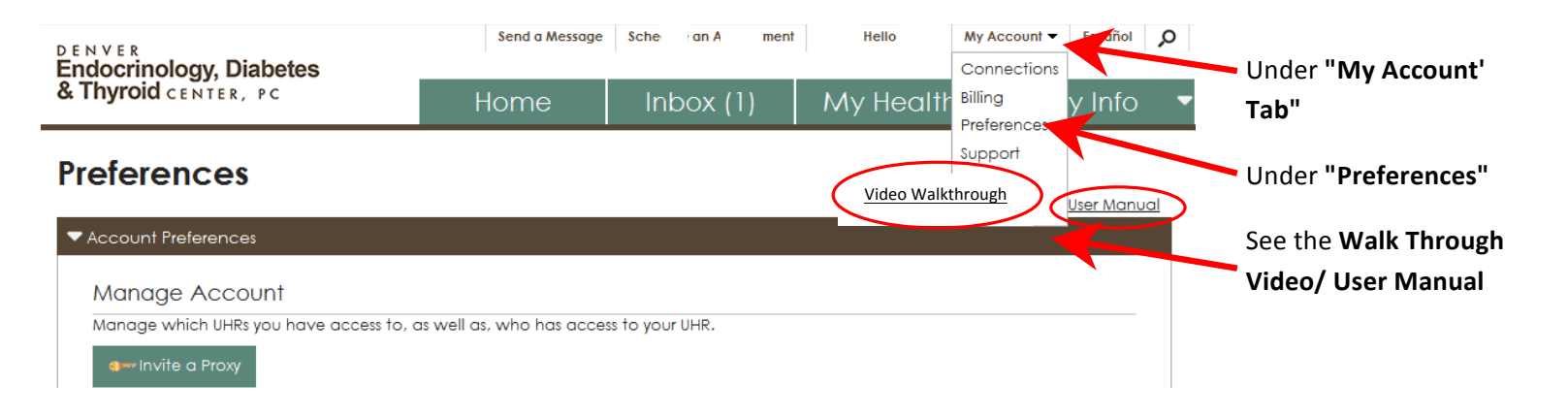

### FAQs:

#### How do I LOG ON to Follow My Health after I've signed up?

Go to our website: www.denverendocenter.com Select the Follow My Health Login

#### I have uploaded my information to the site but haven't heard back from the office?

We CURRENTLY cannot view any information or Documents that patients upload to the site.

## I am already a Member of Follow My Health through a different clinic but cannot see any providers from Denver Endocrinology Office?

Go to "My Account" then select "Connections" then "Add Connections". Search zip code "80113" Organization Type "Clinic"

#### How do I view my LAB ORDERS?

Go the "MY HEALTH TAB" Then the "DOCUMENTS" tab. You should be able to open the PDF file and Print this.

#### I don't remember what my password is?

We CANNOT reset your password. We can only tell you if you signed up with Gmail/Facebook/FMH ect. account. Please WRITE/NOTE your username and passwords down!!

#### For Further questions please contact FMHsupport@denverendocenter.com